# 大額結匯款資料、大額遠期外匯資料、大額換匯換 利交易(CCS)資料電腦連線作業系統

操作手册

中華民國九十四年十二月

|    |       |     |    |   |   |    |     |    |    |    |    | 目  |   |   |   |   | 錡 | アイ |   |   |   |   |   |   |   |   |   |   |   |   |   |      |
|----|-------|-----|----|---|---|----|-----|----|----|----|----|----|---|---|---|---|---|----|---|---|---|---|---|---|---|---|---|---|---|---|---|------|
| 央行 | 亍作業   | 系統  | 初  | 始 | 畫 | 面( | (C) | IC | S- | VS | E) | •  | • | • | • | • | • | •  | • | • | • | • | • | • | • | • | • | • | • | • | • | 1-1  |
| 大賓 | 頁遠期   | 外匯  | 資  | 料 | • | 結  | 匯;  | 款  | 資  | 料  | •  | CC | S | 資 | 料 | 電 | 腦 | 連  | 線 | 傳 | 送 | 央 | 行 | 外 | 匯 | 局 | 作 | 業 | 系 | 統 | • | 1-3  |
| 大窝 | 頁遠期   | 外匯  | 傳  | 送 | 作 | 業  | •   | •  | •  | •  | •  | •  | • | • | • | • | • | •  | • | • | • | • | • | • | • | • | • | • | • | • | • | 2-1  |
|    | 大額    | 遠匯  | 交  | 易 | 資 | 料  | 輸   | 入  | •  | •  | •  | •  | • | • | • | • | • | •  | • | • | • | • | • | • | • | • | • | • | • | • | • | 2-2  |
|    | 大額    | 遠匯  | 交  | 易 | 資 | 料  | 更.  | 正  | •  | •  | •  | •  | • | • | • | • | • | •  | • | • | • | • | • | • | • | • | • | • | • | • | • | 2-5  |
|    | 大額    | 遠匯  | 交  | 易 | 資 | 料  | 明   | 細  | 查  | 詢  | •  | •  | • | • | • | • | • | •  | • | • | • | • | • | • | • | • | • | • | • | • | • | 2-7  |
| 大窝 | 頁結匯   | 款傳  | 送  | 作 | 業 | •  | •   | •  | •  | •  | •  | •  | • | • | • | • | • | •  | • | • | • | • | • | • | • | • | • | • | • | • | • | 3-1  |
|    | 大額    | (結匯 | 款  | 資 | 料 | 輸  | 入   | •  | •  | •  | •  | •  | • | • | • | • | • | •  | • | • | • | • | • | • | • | • | • | • | • | • | • | 3-2  |
|    | 大額    | (結匯 | 款  | 資 | 料 | 更. | 正   | •  | •  | •  | •  | •  | • | • | • | • | • | •  | • | • | • | • | • | • | • | • | • | • | • | • | • | 3-5  |
|    | 大額    | (結匯 | 款  | 資 | 料 | 明: | 細   | 查  | 訽  | •  | •  | •  | • | • | • | • | • | •  | • | • | • | • | • | • | • | • | • | • | • | • | • | 3-9  |
| 大窗 | 頁 CCS | 傳送  | 作  | 業 | • | •  | •   | •  | •  | •  | •  | •  | • | • | • | • | • | •  | • | • | • | • | • | • | • | • | • | • | • | • | • | 4-1  |
|    | CCS   | 交易  | 記  | 錄 | 資 | 料  | 輸   | 入  | •  | •  | •  | •  | • | • | • | • | • | •  | • | • | • | • | • | • | • | • | • | • | • | • | • | 4-2  |
|    | CCS   | 交易  | 記  | 錄 | 資 | 料  | 更.  | 正  | •  | •  | •  | •  | • | • | • | • | • | •  | • | • | • | • | • | • | • | • | • | • | • | • | • | 4-7  |
|    | CCS   | 交易  | 記  | 錄 | 資 | 料  | 明:  | 細  | 查  | 詢  | •  | •  | • | • | • | • | • | •  | • | • | • | • | • | • | • | • | • | • | • | • | • | 4-11 |
| 附作 | ⊧—∶   | 幣別  | 1代 | 碼 | 表 | •  | •   | •  | •  | •  | •  | •  | • | • | • | • | • | •  | • | • | • | • | • | • | • | • | • | • | • | • | • | 附-1  |
| 附任 | ⊧二:   | 國家  | 代  | 碼 | 表 | •  | •   | •  | •  | •  | •  | •  | • | • | • | • | • | •  | • | • | • | • | • | • | • | • | • | • | • | • | • | 附-2  |

CICS FOR BU 15:36:03

CCC

CCCCC

CC CC

CC CC CC CC CC CC CC

CCCCC

CCC

IIII

II

ΙΙ

ΙI

ΙI

ΙI

ΙI

IIII

說明:

1. 上圖為央行作業系統初始畫面

2. 按<CLEAR>鍵<註>,將螢幕清成空白,此時 CURSOR 會停於左上角.

SSS

SSSSS

SS SS SS

SS SS SS

SSSSS

SSS

\*\*\*

\*\*\*

SSS SSSSS

SS SS SS

SS SS SS SSSSS

SSS

EEEEEEE

EΕ

EΕ

ΕE

EΕ

EΕ

EΕ

EEEEE

EEEEE

EEEEEEE

VVV

VV

VV

VV

VV VV

VV VV

VVV

V

VVV

VV

VV

VV

CCC CCCCCC

CC CC

CC CC

ČCCČČ

CCC

CC CC

註: <CLEAR>鍵或<PAUSE>鍵或<ESC>鍵視機器而定,

此鍵功用係「結束目前之作業狀態回至上一個作業畫面」

BX00

說明:

1. 於左上角(CURSOR 所在), 輸入系統代號' BX00'後, 按〈ENTER〉鍵.

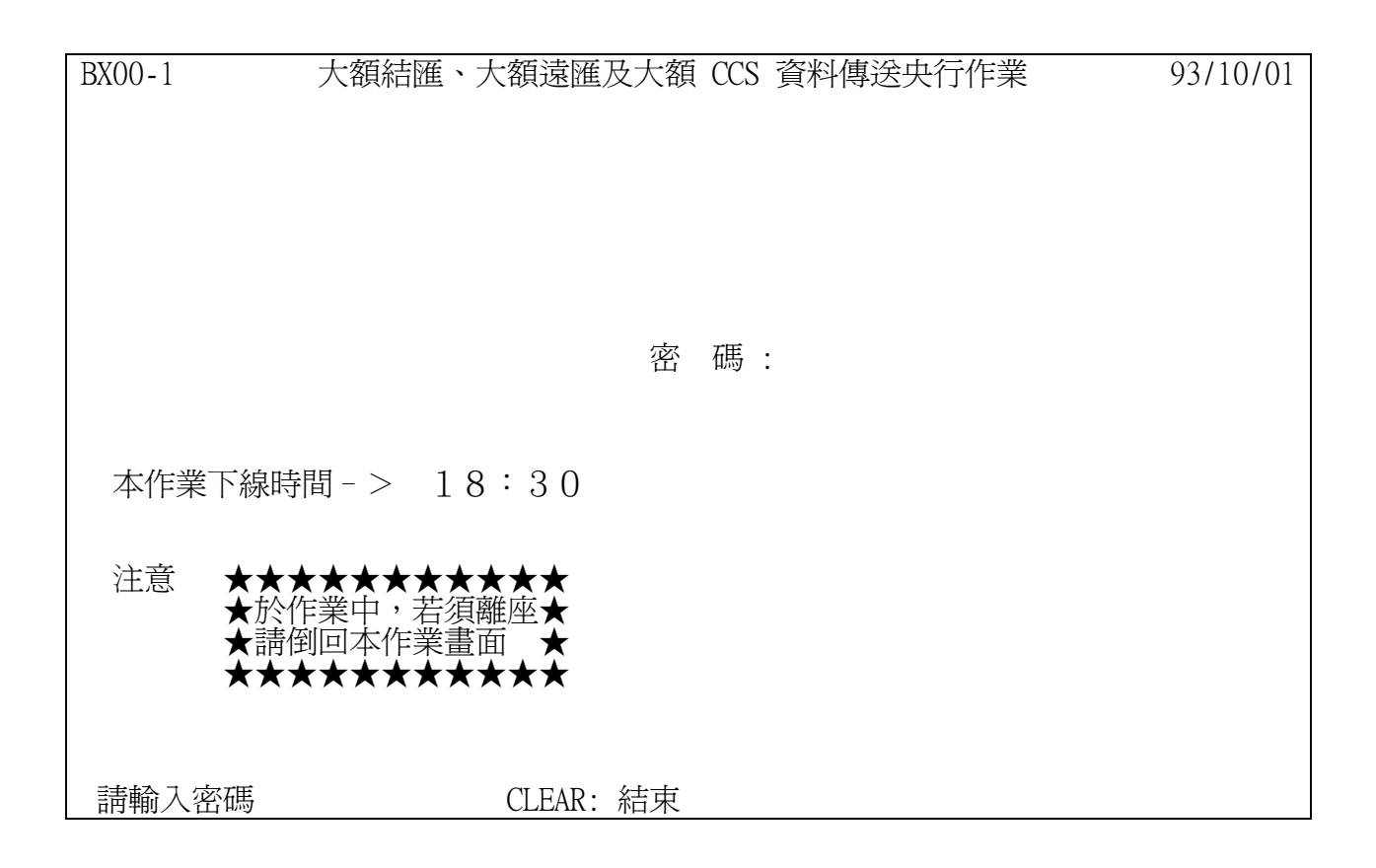

 輸入密碼(PASSWORD)按<ENTER>鍵,系統會檢查密碼是否正確, 若無誤則會進入本作業之主畫面(即下一頁),否則會出現
 "!! PASSWORD ERROR",請使用者重新輸入密碼。

進入本作業系統如有問題,可電詢中華電腦中心: 02-23931122 轉 566

BX00-2 大額結匯、大額遠匯及大額 CCS 資料傳送央行作業 93/10/01

- PF1: 大額遠期外匯傳送作業
- PF2: 大額結匯款傳送作業
- PF3: 大額 CCS 傳送作業

CLEAR: 結束

說明:

本畫面為本作業之主畫面

請按〈PF1〉鍵或〈PF2〉鍵或〈PF3〉鍵,選擇欲執行之作業系統

| BX10       | 大額遠期外匯交易傳送作業      | 93/10/01 |
|------------|-------------------|----------|
|            |                   |          |
| PF1        | 大額遠匯交易資料輸入        |          |
| PF2        | 大額遠匯交易資料更正        |          |
| PF3        | 大額遠匯交易資料明細查詢(訂約日) |          |
|            |                   |          |
|            |                   |          |
|            |                   |          |
|            |                   |          |
|            |                   |          |
|            |                   |          |
| CLEAR : 結束 |                   |          |

在主畫面選擇〈PF1〉鍵後,即進入「大額遠匯交易資料傳送作業」之主畫面.

請視欲執行之功能,選按  $\langle PF1 \rangle$ ,  $\langle PF2 \rangle$  或  $\langle PF3 \rangle$  鍵.

| BX11-1      | 大額遠期外匯交易資料輸入 | 93/10/01 |
|-------------|--------------|----------|
| 訂約日: 093100 | 1            |          |
|             |              |          |
|             |              |          |
|             |              |          |
|             |              |          |
|             |              |          |
|             |              |          |
|             |              |          |
|             |              |          |
|             |              |          |
|             |              |          |
|             |              |          |
| CLEAR : 放棄  |              |          |

選擇「大額遠期外匯交易資料輸入」後進入本畫面.

訂約日: 必須為當天或次一交易日中午 12:00 前,逾時不能輸入,若於次一交易日補 輸入時,請修改訂約日為前一交易日.

| BX11-2                                                                                                    | 大額遠期外匯交易資料輸入                                                | 93/10/01                                                  |
|----------------------------------------------------------------------------------------------------|-------------------------------------------------------------|-----------------------------------------------------------|
| 訂約日: 0931001                                                                                                    | 幣別: USD                                                     | 日幣、印尼盾以千元為單位                                              |
| 契約編號 性<br>CBC - XXXXXX - X X - X<br>CBC - XXXXXX - X X - X<br>CBC - XXXXXX - X X - X<br>CBC - XXXXXX - X X - X<br>CBC - XXXXXX - X X - X | 質統一編號金額<br>- X XXXXXXXXX XXXXXXXX<br>- X XXXXXXXXX XXXXXXXX | 到期日<br>XXXXXXX<br>XXXXXXX<br>XXXXXXX<br>XXXXXXX<br>XXXXXX |
| CLEAR : 放棄                                                                                                    |                                                             |                                                           |

選擇「大額遠期外匯交易資料輸入」後進入本畫面.

請依下頁說明輸入資料後,按〈ENTER〉鍵存檔.

本項作業輸入資料如有問題,可電詢央行外匯局稽核科:02-23571206

1. 幣別:XXX(3位), 參考幣別代碼表(附件一)

2. 契約編號: XXXX-XXXXX-X(銀行代號-編號 1-編號 2)

銀行代號:英文字軌4碼

編號 1: 流水號 6碼, 勿重複

編號 2: 展期案件打 A, 其餘免打

3. 性質:X-X-X(買賣代號-交易代號-性質代號)

買賣代號:B客戶預購, S客戶預售

交易代號:F 遠期外匯, S 換匯交易

性質代號:A 不動產 M佣金 B債(證)券 N利息 C貨款 P產業投資資金 D股利 0借貸款 E工程款 R 租金(展覽場地費用) F運費 S外國投資機構投資資金 G技術報酬金(權利金) T三角貿易 H換匯交易存款 U銷(購)貨折扣 I 保險費 V海外公司債 J管理費 X 海外存託憑證(ADR) Y 維修費(零件維修) K 保證金 L本國投資機構投資資金

4. 統一編號:XXXXXXXXXX(10 位, 系統具自動檢核功能)

5. 金額:9999999999(9 位整數), 不滿位不必前補 0 日幣、印尼盾是以"千元"為單位, 其他以"元"為單位

6. 到期日:9999999(7位,民國年)例:093年12月31日,輸入0931231,
 到期日如係期間者,打最後日期

7. 兌台幣匯率: 999. 9999(三整四小)例: 輸入 35. 3417

8. 來源:臨櫃方式通報,本欄不須輸入
 若網路銀行斷線時,改用臨櫃方式通報,本欄必須輸入'₩'

| 大額遠期外匯交易資料更正     | 93/10/01                                                  |
|------------------|-----------------------------------------------------------|
| 1234567890       |                                                           |
| 0931001          |                                                           |
| CBC - 123456 - A |                                                           |
|                  |                                                           |
|                  |                                                           |
|                  |                                                           |
|                  |                                                           |
|                  |                                                           |
|                  |                                                           |
|                  |                                                           |
|                  |                                                           |
|                  | 大額遠期外進交易資料更正<br>1234567890<br>0931001<br>CBC - 123456 - A |

選擇「大額遠期外匯交易資料更正」後進入本畫面.

訂約日:必須為當天或次一交易日中午12:00前,逾時不能更正.

| BX12-2         | 大額遠期外匯交易資料更正 | 93/10/01       |
|----------------|--------------|----------------|
| 統一編號:          | 日幣、印尼        | <b>香以千元爲單位</b> |
| 訂約日:           |              |                |
| 契約編號: - 更 正 前  | - 更 正 後      |                |
| 性 質: B - F -   |              |                |
| 幣 別: USD       |              |                |
| 金 額: 1,250,000 | 0            |                |
| 到期日: 0931231   |              |                |
| 兌台幣匯率: 34.3471 |              |                |
| 資料來源:          |              |                |
| CLEAR: 放棄      |              |                |

1. 前頁輸入統一編號、訂約日、契約編號,按〈ENTER〉鍵後,進入此頁更正資料畫面.

2. 按 Tab 鍵指向欲更正的欄位進行更正,若金額更正為零,表示刪除此筆資料.

| BX13-1     | 大額遠期外匯交易資料明細查詢 | 93/10/01 |
|------------|----------------|----------|
| 訂約日: 09310 | 01 - 0931001   |          |
| 統一編號: 123  | 4567890        |          |
| 銀行別: CBC   |                |          |
|            |                |          |
|            |                |          |
|            |                |          |
|            |                |          |
|            |                |          |
|            |                |          |
|            |                |          |
| CLEAR : 結束 |                |          |

選擇「大額遠期外匯交易資料明細查詢」後進入本畫面,依需求輸入相關欄位,進行

資料查詢.

| BX13-2 | 2   |            | 大額遠       | 期外匯交  | 易資料         | 明細查詢      |         | 93/10/01 |
|--------|-----|------------|-----------|-------|-------------|-----------|---------|----------|
|        |     |            |           |       |             | 日幣、       | 印尼盾以    | 1千元爲單位   |
| 訂      | 「約日 |            |           | 銀     | 行別:         | CBC       |         |          |
| 來源     |     | 契約編號       | 訂約日       | 性質    | 幣別          | 訂約金額      | 到期日     | 兌台幣匯率    |
|        | 統-  | 一編號:1234:  | 567890 張二 | :股份有附 | <b></b> 衣 可 | 1 250 000 | 0001001 | 04 0471  |
|        | CBC | - 123456 - | A 0931001 | B-F-  | USD         | 1,250,000 | 0931231 | 34.34/1  |
|        |     |            |           |       |             |           |         |          |
|        |     |            |           |       |             |           |         |          |
|        |     |            |           |       |             |           |         |          |
|        |     |            |           |       |             |           |         |          |
|        |     |            |           |       |             |           |         |          |
|        |     |            |           |       |             |           |         |          |
|        |     |            |           |       |             |           |         |          |
|        |     |            |           |       |             |           |         |          |
|        |     |            |           |       |             |           |         |          |
|        |     |            |           |       |             |           |         |          |
|        |     |            |           |       |             |           |         |          |
|        |     |            |           |       |             |           |         |          |
|        |     |            |           |       |             |           |         |          |
|        |     |            |           |       |             |           |         |          |
| PF8: - | 下頁  | PF12: 上頁   | CLEAR: 結  | 束     |             |           |         |          |
|        |     |            |           |       |             |           |         |          |

<範例>

| BX20       | 大額結匯款傳送作業        | 93/10/01 |
|------------|------------------|----------|
|            |                  |          |
|            | PF1 大額結匯款資料輸入    |          |
|            | PF2 大額結匯款資料核對/更正 |          |
|            | PF3 大額結匯款資料明細查詢  |          |
|            |                  |          |
|            |                  |          |
|            |                  |          |
|            |                  |          |
|            |                  |          |
|            |                  |          |
| CLEAR : 結束 |                  |          |

在主畫面選擇〈PF2〉鍵後,即進入「大額結匯款傳送作業」之主畫面. 請視欲執行之功能,選按〈PF1〉,〈PF2〉或〈PF3〉.

| BX21-1       | 大額結匯款資料輸入 | 93/10/01 |
|--------------|-----------|----------|
| 訂約日: 0931001 |           |          |
|              |           |          |
|              |           |          |
|              |           |          |
|              |           |          |
|              |           |          |
|              |           |          |
|              |           |          |
|              |           |          |
|              |           |          |
|              |           |          |
|              |           |          |
| CLEAR : 放棄   |           |          |
|              |           |          |

選擇「大額結匯款資料輸入」後進入本畫面,訂約日由系統預設為當天日期〈註〉, 按〈ENTER〉鍵,進入下一畫面.

註: 大額結匯款資料輸入須在訂約當天,逾時不能輸入。

| BX21-2                    |                   |                                        | 大智               | 額結匯款資料                        | 輸入                                              |                  | 93/1             | 0/01             |
|---------------------------|-------------------|----------------------------------------|------------------|-------------------------------|-------------------------------------------------|------------------|------------------|------------------|
| т<br>Ц                    | 汀約日:              | 0931001                                |                  |                               | 日幣、                                             | 印尼属              | <b> <b> </b></b> | 軍位               |
| 銀行 M<br>CBC<br>CBC<br>CBC | 重出入<br>X X<br>X X | 統一編號<br>XXXXXXXXXXX<br>XXXXXXXXXXXXXXX | 幣別<br>XXX<br>XXX | 金額<br>XXXXXXXXX<br>XXXXXXXXXX | 水單編號<br>XXXXXXXXXXX<br>XXXXXXXXXXXXXXXXXXXXXXXX | 類別<br>XXX<br>XXX | 受款國別<br>XX<br>XX | 深<br>源<br>X<br>X |
|                           |                   |                                        |                  |                               |                                                 |                  |                  |                  |
|                           |                   |                                        |                  |                               |                                                 |                  |                  |                  |
|                           |                   |                                        |                  |                               |                                                 |                  |                  |                  |
|                           |                   |                                        |                  |                               |                                                 |                  |                  |                  |
| CLEAR                     | く: 放棄             |                                        |                  |                               |                                                 |                  |                  |                  |

選擇「大額結匯款資料輸入」後進入畫面。

請依下頁說明輸入相關資料,按<ENTER>鍵完成輸入傳送作業

本項作業輸入資料如有問題,可電詢央行外匯局稽核科:02-23571207或23571208

1. 銀行: XXXX(英文字軌4碼)

2. 匯出入: X(I:客戶匯入結售, 0:客戶匯出結購)

3. 身分别: X(1:廠商, 2:團體, 3:個人, 4:其他)

4. 統一編號: XXXXXXXXXX(10 位, 系統具自動檢核功能)

5. 幣別: XXX(3位), 參考幣別代碼表(附件一)

- 6. 金額: 999999999(9 位整數)例:輸入1000000
   日幣、印尼盾是以"千元"為單位,其他以"元"為單位
- 7.水單編號: XXXXXXXXX(10位) 訂約日如有無法確定水單編號時,以輸入交割年月日代替,例 0931230
- 8. 類別: XXX,依本局匯入及匯出款之分類編號說明輸入, 但不能輸入 693,須打客戶原申報結匯性質代號

9. 受款國別: XX, 參考國家代碼表(附件二)

10. 來源: 臨櫃方式通報,本欄不須輸入若網路銀行斷線時,改用臨櫃方式通報,本欄必須輸入'₩'

| BX22-1 |         | 大額結匯款資料核對/更正 | 93/10/01 |
|--------|---------|--------------|----------|
|        |         |              |          |
|        | 訂約日:    | 0931001      |          |
|        | 操作員:    | CBC          |          |
|        |         |              |          |
|        |         |              |          |
|        |         |              |          |
|        |         |              |          |
|        |         |              |          |
|        |         |              |          |
|        |         |              |          |
|        |         |              |          |
|        |         |              |          |
| CLEAR  | :放棄     |              |          |
|        | • ///// |              |          |

按〈ENTER〉鍵,進入「大額結匯款資料核對/更正」畫面。

| BX22-2   |          | 大客       | 原結匯款資 | 料核對/夏      | 更正         |     | 93/10/0 | )1       |
|----------|----------|----------|-------|------------|------------|-----|---------|----------|
| ≓⊤∿⊢     | □ 0021(  | 0.01     |       | 4 <u>.</u> |            | 印尼盾 | 以千元爲單伯  | <u>.</u> |
| 言」がう     | ⊟: 09310 | 001      |       | 探          | 新月: CBC    |     | 7       | 太        |
| S 銀行 匯出  | ·入 养     | 統一編號     | 幣別    | 金額         | 水單編號       | 類別  | 受款國別    | 心原       |
| S CBC I  | 1 12.    | 34567890 | USD   | 1000000    | 0000000001 | 250 | TW      |          |
| CBC I    | 1 123    | 34567890 | USD   | 2000000    | 0000000001 | 250 | TW      |          |
|          |          |          |       |            |            |     |         |          |
|          |          |          |       |            |            |     |         |          |
|          |          |          |       |            |            |     |         |          |
|          |          |          |       |            |            |     |         |          |
|          |          |          |       |            |            |     |         |          |
|          |          |          |       |            |            |     |         |          |
|          |          |          |       |            |            |     |         |          |
|          |          |          |       |            |            |     |         |          |
|          |          |          |       |            |            |     |         |          |
|          |          |          |       |            |            |     |         |          |
|          |          |          |       |            |            |     |         |          |
| CLEAR: 結 | 束        |          |       |            |            |     |         |          |
| 僅此一頁     |          |          |       |            |            |     |         |          |

在欲更正的資料前, 輸入'S', 按〈ENTER〉鍵, 進入下一畫面。

| BX22-3                                     | 大額結匯款資料更正                                       | 93/10/01        |
|--------------------------------------------|-------------------------------------------------|-----------------|
| 訂約日: 0931001                               | 日幣、印化自以一                                        | 十兀烏甲位           |
| (更正前)<br>銀行 匯出入 統一編號<br>CBC I 1 1234567890 | 幣別 金額 水單編號 類別 受款<br>USD 1000000 000000001 250 1 | 來<br>【國別 源<br>₩ |
| (更正後)<br>銀行 匯出入 統一編號                       | 幣別 金額 水單編號 類別 受款<br>0                           | 來<br>【國別 源      |
|                                            |                                                 |                 |
|                                            |                                                 |                 |
|                                            |                                                 |                 |
| CLEAR : 放棄                                 |                                                 |                 |

按 Tab 鍵指向欲更正的欄位,金額更正為零,表示刪除此筆資料。

| BX22-2                       | 大                                    | 額結匯              | 款資料核對/                     | 更正                               | ~                | 93/10/01                  |
|------------------------------|--------------------------------------|------------------|----------------------------|----------------------------------|------------------|---------------------------|
| 訂約日:                         | 0931001                              |                  | 操作                         | 日幣、<br>這員: CBC                   | 印尼盾              | 以十元為單位                    |
| S 銀行 匯出入<br>***** *<br>CBC I | 統一編號<br>* **********<br>1 1234567890 | 幣別<br>***<br>USD | 金額<br>*********<br>2000000 | 水單編號<br>**********<br>0000000002 | 類別<br>***<br>250 | 來<br>受款國別 源<br>** *<br>TW |
|                              |                                      |                  |                            |                                  |                  |                           |
|                              |                                      |                  |                            |                                  |                  |                           |
|                              |                                      |                  |                            |                                  |                  |                           |
|                              |                                      |                  |                            |                                  |                  |                           |
|                              |                                      |                  |                            |                                  |                  |                           |
| CLEAR: 結束<br>僅此一頁            |                                      |                  |                            |                                  |                  |                           |

删除後的畫面。

 BX23-1
 大額結匯款資料明細查詢
 93/10/01

 結匯期間:

 挑選條件:
 銀行
 匯出入
 統一編號
 幣別
 類別
 受款國別
 來源

 CBC
 X
 X XXXXXXXXX
 XXX
 XXX
 XX
 X

 資料顯示:
 1
 (1:明細資料
 2:彙總資料
 )

說明:

按<PF3>鍵,進入「大額結匯款資料明細查詢」畫面。

本畫面表欲查詢某訂約日,某客戶明細資料。

| BX23-1 |       | 大額結匯款資料明細查詢        |         |  |  |
|--------|-------|--------------------|---------|--|--|
|        | 結匯期間: | 0931001 - 0931001  |         |  |  |
|        | 挑選條件: | 銀行 匯出入 統一編號 幣別 類別  | 受款國別 來源 |  |  |
|        | ·     | CBC                |         |  |  |
|        | 資料顯示: | 1 (1:明細資料 2:彙總資料 ) |         |  |  |
|        |       |                    |         |  |  |
|        |       |                    |         |  |  |
|        |       |                    |         |  |  |
|        |       |                    |         |  |  |
| CLEAD  |       |                    |         |  |  |
| CLEAK  | . :   |                    |         |  |  |

本畫面表欲查詢某日(期間)所有已鍵入傳送資料之明細。

| BX23-2 大額結匯                    | 款資料明細查詢 93/10/01          |
|--------------------------------|---------------------------|
| 結匯期間 : 0931001 - 0931001       | 日幣、印尼盾以千元為單位              |
| 挑選條件: 銀行 匯出入                   | 統一編號 幣別  類別 受款國別 來源       |
|                                |                           |
| 日期 - 銀行 進出人 統一編號   幣別 -<br>    | 金額 水車編號 類別 受款國別 來源        |
|                                | 2 000 000 00000002 250 TW |
| 0931001 CDC 1 1 1234307890 03D | 2,000,000 00000002 250 1  |
| 0931001 0 US-SUB-TOT 0         | 2,000,000                 |
| FINAL I US-FIN-TOT 1           | 2,000,000                 |
| FINAL O US-FIN-TOT 0           | 0                         |
|                                |                           |
|                                |                           |
|                                |                           |
|                                |                           |
|                                |                           |
|                                |                           |
|                                |                           |
|                                |                           |
|                                |                           |
| PF8: 下百 PF12: 上百 CLEAR: 結束     |                           |
|                                |                           |

<範例>

BX30

PF1 大額 CCS 交易記錄輸入 PF2 大額 CCS 交易記錄更正 PF3 大額 CCS 交易記錄明細查詢(訂約日)

CLEAR: 結束

說明:

在主畫面選擇〈PF3〉鍵後,即進入「大額 CCS 傳送作業」之主畫面.

請視欲執行之功能,選按  $\langle PF1 \rangle$ ,  $\langle PF2 \rangle$  或  $\langle PF3 \rangle$ .

BX31-1 大額 CCS 交易記錄輸入 93/10/01 訂約日: 0931001 CLEAR: 放棄

說明:

選擇「大額 CCS 交易記錄輸入」後進入本畫面, 訂約日由系統預設為當天日期, 若須補輸入前一交易日資料時, 請修改訂約日<註>, 按〈ENTER〉鍵, 進入下一畫面.

註: 大額 CCS 交易記錄輸入須在訂約當天或次一交易日中午 12:00 前,逾時不能輸入.

| BX31-2                                       | 大額        | CCS 交易 | 易記錄輸入                                        | 93/10/01                                                                |
|----------------------------------------------|-----------|--------|----------------------------------------------|-------------------------------------------------------------------------|
| 訂約日:(                                        | 0931001   | 幣別:    | USD                                          | 日幣、印尼盾以千元為單位                                                            |
| 契約編號:<br>統一編號:<br>最後到期日:<br>外幣利率%:<br>台幣利率%: | CDPC -CCS | -      | 性 質<br>期初本金金額<br>期末本金金額<br>期<br>載<br>兌台幣即期匯3 | 雪<br>:<br>-<br>-<br>-<br>-<br>-<br>-<br>-<br>-<br>-<br>-<br>-<br>-<br>- |
|                                              | 續下頁,期□    | 中交換    |                                              |                                                                         |
| CLEAR:放棄 H                                   | PF8: 下頁   |        |                                              |                                                                         |

請參考 4-4, 4-5 範例之說明

本項作業輸入資料如有問題,可電詢央行外匯局稽核科: 02-23571206

| BX31-2 | 2                            | 大                                                          | 、額 CCS 亥 | を易記錄輸入                                         |                                                          | 93/10/01 |
|--------|------------------------------|------------------------------------------------------------|----------|------------------------------------------------|----------------------------------------------------------|----------|
| Ē      | 訂約日:                         | 0931001                                                    | 幣別:      | USD                                            | 日幣、印尼盾以一                                                 | 千元爲單位    |
| 最外台    | 契約編號<br>統一到期<br>後利率%<br>較利率% | CDPC -CCS<br>1234567890<br>0941231<br>6M-LIBOR<br>6M-LIBOR | 23456 -  | 性 質:<br>期初本金金額:<br>期末本金金額:<br>期 數:<br>兌台幣即期匯率: | S - S - S - S<br>123456789<br>123456789<br>10<br>33.2750 |          |
|        |                              | 續下頁,這                                                      | 期中交換     |                                                |                                                          |          |
|        |                              |                                                            |          |                                                |                                                          |          |
| CLEAF  | R: 放棄                        | PF8: 下頁                                                    |          |                                                |                                                          |          |

<範例>

說明:

01. 幣別:XXX(3位), 參考幣別代碼表(附件)

 02. 契約編號:XXXX-CCSXXXXXX-X(銀行代號-編號 1-編號 2)
 銀行代號:英文字軌 4 碼,可代輸入總行所轄之其他分行的交易資料 編號 1: 流水號前 3 碼固定為"CCS",後 6 碼勿重複

- 編號 2: 展期案件打 A, 其餘免打(空白)
- 03. 性質:X-X-X-X 指本金交換(期初買賣代號-期中買賣代號-期末買賣代號-性質代號) 買賣代號: B:客戶買入, S:客戶賣出, N:NO

例如:S-N-B-V 表示期初客户賣出外匯本金,期中客戶不交換,期末客戶買入外匯本金, 外匯性質為海外公司債

| 性質代號 | : A 不動產     | M佣金          |
|------|-------------|--------------|
|      | B債(證)券      | N 利息         |
|      | C 貨款        | P產業投資資金      |
|      | D 股利        | Q借貸款         |
|      | E工程款        | R 租金(展覽場地費用) |
|      | F運費         | S外國投資機構投資資金  |
|      | G技術報酬金(權利金) | T三角貿易        |
|      | H換匯交易存款     | U 銷(購)貨折扣    |
|      | I 保險費       | V 海外公司債      |
|      | J管理費        | X海外存託憑證(ADR) |
|      | K 保證金       | Y 維修費(零件維修)  |
|      | L本國投資機構投資資金 |              |

04. 統一編號: XXXXXXXXX (營利事業統一編號8碼或身分證號10碼, 系統具自動檢核功能)

- 05. 期初本金金額:999999999(9 位整數)例:輸入 10000000
  日幣、印尼盾是以"千元"為單位,其他以"元"為單位;
  期初買賣代號為'N'時,則金額須為 0 或空白
- 06. 最後到期日: 99999999(7位, 民國年)例: 094年12月31日, 輸入 0941231
- 07. 期末本金金額:999999999(9 位整數)例:輸入10000000
  日幣、印尼盾是以"千元"為單位,其他以"元"為單位;
  期末買賣代號為'N'時,則金額須為0或空白

08. 外幣利率%:XXXXXXXXX(10 位)例: 輸入 6M-LIBOR 或 輸入 0.5

09. 期數:99(2位整數)例: 輸入10

10. 台幣利率%:XXXXXXXXX(10 位)例: 輸入 6M-LIBOR 或 輸入 0.5

11. 兌台幣匯率: 999. 9999(三整四小)例: 輸入 33. 2750

PS: 期中買賣代號為 'B' 或 'S' 時, 系統會於使用者按<ENTER>鍵或<PF8>鍵後, 自動轉至 下頁畫面, 輸入期中交換資料.

| BX31-3       大額 CCS 交易記錄輸入         期中交換       到期日       本金金額         1.0940501       1000000         3.0940701       1000000         5.       7.         9.       11.         13.       15.         17.       19.         21.       23.         25.       27.         29.       31.         33.       35.         37. | 日幣、印尼盾以千元為單位 93/10/01<br>到期日 本金金額<br>2.0940601 1000000<br>4.<br>6.<br>8.<br>10.<br>12.<br>14.<br>16.<br>18.<br>20.<br>22.<br>24.<br>26.<br>28.<br>30.<br>32.<br>34.<br>36.<br>38. |
|----------------------------------------------------------------------------------------------------|----------------------------------------------------------------------------------------------------|
| 33.<br>35.<br>37.<br>39.<br>CLEAR:放棄 PF12:上頁                                                                                                    | 34.<br>36.<br>38.<br>40.                                                                                                    |

<範例>

請依以下說明,以<Tab>鍵移動,輸入資料後,按〈ENTER〉鍵存檔

說明:

期中交換,最多40組,按畫面序號逐筆輸入.

- 期中到期日:9999999(7位,民國年)例:094年06月10日,輸入931001 期中到期日須介於訂約日與最後到期日之間
- 2. 期中本金金額:999999999(9 位整數)例: 輸入 1000000
   日幣、印尼盾是以"千元"為單位, 其他以"元"為單位.

| BX32-1  | 大額 CCS 交易記錄更正 | 93/10/01 |
|---------|---------------|----------|
| 統一編號:   |               |          |
| 訂約日:    | 0931001       |          |
| 契約編號:   | CDPC -CCS -   |          |
|         |               |          |
|         |               |          |
|         |               |          |
|         |               |          |
|         |               |          |
|         |               |          |
|         |               |          |
| PF3: 放棄 |               |          |

選擇「大額 CCS 交易記錄更正」後進入本畫面

以<Tab>鍵移動,輸入資料後,按〈ENTER〉鍵.

| BX32-1 | 大額 CCS 交易記錄更正      | 93/10/01 |  |
|--------|--------------------|----------|--|
| 統一編號:  | 1234567890         |          |  |
| 訂約日:   | 0931001            |          |  |
| 契約編號:  | CDPC -CCS 123456 - |          |  |
|        |                    |          |  |
|        |                    |          |  |
|        |                    |          |  |
|        |                    |          |  |
|        |                    |          |  |
|        |                    |          |  |
|        |                    |          |  |

PF3: 放棄

#### <範例>

說明:

請以<Tab>鍵移動,輸入統一編號、訂約日、契約編號後,按〈ENTER〉鍵.

訂約日:必須為當天或次一交易日中午 12:00前,逾時不能更正.

| BX32-2                                        | 大額 CCS 交易                                         | 記錄更正                               | 93/10/01<br>口敝、印尼居以千元質單位                      |
|-----------------------------------------------|---------------------------------------------------|------------------------------------|-----------------------------------------------|
| 統一編號:                                         | 1234567890                                        |                                    | 口帘・印ビ相以 ル局単位                                  |
| 訂約日:                                          | 張二股份有限公司<br>0931001                               | 契約編號:                              | CDPC -CCS 123456 -                            |
| 幣 別:<br>最後到期日:<br>台幣即期匯率:<br>外幣利率%:<br>台幣利率%: | USD<br>0941231<br>33.2750<br>6M-LIBOR<br>6M-LIBOR | 性 質:<br>期初本金金額:<br>期末本金金額:<br>期 數: | S - S - S - S<br>1,000,000<br>1,000,000<br>10 |
|                                               |                                                   |                                    |                                               |
| PF3: 放棄 PF5                                   | : 刪除 PF8: 下頁                                      |                                    |                                               |

<範例>

按<Tab>鍵移至欲更正的欄位, 輸入正確內容.

<PF5>:表示刪除此筆資料

<PF8>:至下頁更正「期中交換」之資料,或按〈ENTER〉鍵存檔.

| BX32-3 大額 CCS 交易記錄更正 | 日幣、印尼盾以千元為單位 93/10/01     |
|----------------------|---------------------------|
| 期中交換 到期日             | 到期日 本余余額                  |
|                      | 2,0940601,1,000,000       |
| 3. 0940701 1,000,000 | 4.                        |
| 5.                   | 6.                        |
| 7.                   | 8.                        |
| 9.                   | 10.                       |
| 11.                  | 12.                       |
| 13.                  | 14.                       |
| 15.                  | 16.                       |
| 17.                  | 18.                       |
| 19.                  | 20.                       |
| 21.                  | 22.                       |
| 23.                  | 24.                       |
| 25.                  | 26.                       |
| 27.                  | 28.                       |
| 29.                  | 30.                       |
| 31.                  | 32.                       |
| 33.<br>25            | 54.<br>26                 |
| 33.<br>27            | 30.<br>20                 |
| 30                   | <i>J</i> O. <i>1</i> O    |
|                      | <del>.</del> <del>.</del> |
|                      |                           |

<範例>

按<Tab>鍵移至欲更正的欄位, 輸入正確內容.

如欲删除某筆期中交換之資料,於本金金額處更正為零.

按〈ENTER〉鍵存檔.

| BX33-1    | 大額 CCS 交易記錄明細查詢(訂約日) | 93/10/01 |
|-----------|----------------------|----------|
| 訂約日:      |                      |          |
| 統一編號:     |                      |          |
| 銀行別: CDPC |                      |          |
|           |                      |          |
|           |                      |          |
|           |                      |          |
|           |                      |          |
|           |                      |          |
|           |                      |          |
|           |                      |          |
| CLEAR: 放棄 |                      |          |

選擇「大額 CCS 交易記錄明細查詢」後進入本畫面.

以<Tab>鍵移動,輸入資料後,按〈ENTER〉鍵.

| BX33-1          | 大額 CCS 交易記錄明細查詢(訂約日) | 93/10/01 |
|-----------------|----------------------|----------|
| 訂約日: 0931001    |                      |          |
| 統一編號: 123456789 | 0                    |          |
| 銀行別: CDPC       |                      |          |
|                 |                      |          |
|                 |                      |          |
|                 |                      |          |
|                 |                      |          |
|                 |                      |          |
|                 |                      |          |
|                 |                      |          |
| CLEAR: 放棄       |                      |          |

<範例>

說明:

以<Tab>鍵移動,輸入統一編號、訂約日、契約編號後,按〈ENTER〉鍵

| BX33-2 大額 CCS 交易記錄明細查詢(訂約日) 93/10/01                                                                             |
|----------------------------------------------------------------------------------------------------|
| 統一編號: 1234567890 張三股份有限公司<br>訂約日: 0931001 契約編號: CDPC - CCS123456 -                                               |
| 幣 別: USD性 質: S - S - S - S最後到期日: 0941231期初本金金額: 1,000,000兌台幣即期匯率: 33.2750期末本金金額: 1,000,000外幣利率%: 6M-LIBOR期 數: 10 |
| 期中 到期日 本金金額 到期日 本金金額 到期日 本金金額 到期日 本金金額<br>1.0931001 1,000,000 0930710 1,000,000 0930810 1,000,000                |
|                                                                                                    |
|                                                                                                    |
| CLEAR: 結束 PF12: 上頁 PF8: 下頁<br>僅此一頁                                                                               |

<範例>

## 幣別代碼表

| 代碼  | 貨幣名稱  |
|-----|-------|
| ATS | 奧先令   |
| AUD | 澳元    |
| BEF | 比利時法郎 |
| CAD | 加元    |
| CHF | 瑞士法郎  |
| CZK | 捷克幣   |
| DEM | 馬克    |
| DKK | 丹麥幣   |
| ESP | 西班牙幣  |
| EUR | 歐元    |
| FIM | 芬蘭幣   |
| FRF | 法國法郎  |
| GBP | 英鎊    |
| HKD | 港幣    |
| IDR | 印尼幣   |
| IEP | 愛爾蘭幣  |
| INR | 印度幣   |
| ITL | 義里拉   |
| JPY | 日圓    |
| KRW | 韓幣    |
| MOP | 澳門幣   |
| MXN | 墨西哥幣  |
| MYR | 馬來幣   |
| NLG | 荷蘭幣   |
| NOK | 挪威幣   |
| NZD | 紐元    |
| PHP | 菲幣    |
| PLN | 波蘭幣   |
| SAR | 沙幣    |
| SEK | 瑞典克郎  |
| SGD | 星幣    |
| THB | 泰幣    |
| TRL | 土耳其幣  |
| TWD | 新台幣   |
| USD | 美元    |
| ZAR | 南非幣   |

| 新代碼 | 國家中文名稱     | 新代碼 | 國家中文名稱 |
|-----|------------|-----|--------|
| AD  | 安道爾        | CG  | 剛果     |
| AE  | 阿拉伯聯合大公國   | СН  | 瑞士     |
| AF  | 阿富汗        | CI  | 象牙海岸   |
| AG  | 安地卡及巴布達    | СК  | 科克群島   |
| AI  | 英屬安圭拉      | CL  | 智利     |
| AL  | 阿爾巴尼亞      | СМ  | 喀麥隆    |
| AM  | 亞美尼亞       | CN  | 中國大陸   |
| AN  | 荷屬安地列斯     | СО  | 哥倫比亞   |
| AO  | 安哥拉        | CR  | 哥斯大黎加  |
| AQ  | 南極洲        | CU  | 古巴     |
| AR  | 阿根廷        | CV  | 佛德角    |
| AS  | 美屬薩摩亞      | CX  | 聖誕島    |
| AT  | 奧地利        | CY  | 塞普路斯   |
| AU  | 澳大利亞       | CZ  | 捷克     |
| AW  | 阿魯巴        | DE  | 德國     |
| AZ  | 亞塞拜然       | DJ  | 吉布地    |
| BA  | 波士尼亞       | DK  | 丹麥     |
| BB  | 巴貝多        | DM  | 多米尼克   |
| BD  | 孟加拉        | DO  | 多明尼加   |
| BE  | 比利時        | DZ  | 阿爾及利亞  |
| BF  | 上伏塔(布吉納法索) | EC  | 厄瓜多爾   |
| BG  | 保加利亞       | EE  | 愛沙尼亞   |
| BH  | 巴林         | EG  | 埃及     |
| BI  | 蒲隆地        | EH  | 西撒哈拉   |
| BJ  | 貝南(達荷美)    | ER  | 厄利垂亞   |
| BM  | 百慕達        | ES  | 西班牙    |
| BN  | <u> </u>   | ET  | 衣索比亞   |
| BO  | 玻利維亞       | FI  | 芬蘭     |
| BR  | 巴西         | FJ  | 斐濟     |
| BS  | 巴哈馬        | FK  | 福克蘭群島  |
| BT  | 不丹         | FM  | 密克羅尼西亞 |
| BV  | 波維特島       | FO  | 法羅群島   |
| BW  | 波扎那        | FR  | 法國     |
| BY  | 白俄羅斯       | GA  | 加彭     |
| BZ  | 貝里斯        | GB  | 英國     |
| CA  | 加拿大        | GD  | 格瑞那達   |
| CC  | 可可斯群島      | GE  | 香治亞    |
| CD  | 薩伊         | GF  | 法屬圭亞那  |
| CF  | 中非共和國      | GG  |        |

| 新代碼 | 國家中文名稱   | 新代碼 | 國家中文名稱 |
|-----|----------|-----|--------|
| GH  | 迦納       | KP  | 北韓     |
| GI  | 直布羅陀     | KR  | 大韓民國   |
| GL  | 格陵蘭      | KW  | 科威特    |
| GM  | 甘比亞      | KY  | 開曼群島   |
| GN  | 幾內亞      | KZ  | 哈薩克    |
| GP  | 瓜德魯普島    | LA  | 寮國     |
| GQ  | 赤道幾內亞    | LB  | 黎巴嫩    |
| GR  | 希臘       | LC  | 聖露西亞   |
| GS  |          | LI  | 列支敦斯堡  |
| GT  | 瓜地馬拉     | LK  | 斯里蘭卡   |
| GU  | 關島       | LR  | 賴比瑞亞   |
| GW  | 幾內亞比索    | LS  | 賴索托    |
| GY  | 蓋亞那      | LT  | 立陶宛    |
| HK  | 香港       | LU  | 盧森堡    |
| HM  | 赫德及麥當勞群島 | LV  | 拉脫維亞   |
| HN  | 宏都拉斯     | LY  | 利比亞    |
| HR  | 克羅埃西亞    | MA  | 摩洛哥    |
| HT  | 海地       | MC  | 摩納哥    |
| HU  | 匈牙利      | MD  | 摩爾多瓦   |
| ID  | 印尼       | MG  | 馬達加斯加  |
| IE  | 愛爾蘭      | MH  | 馬紹爾群島  |
| IL  | 以色列      | MK  | 馬其頓    |
| IM  |          | ML  | 馬利     |
| IN  | 印度       | MM  | 緬甸     |
| IO  | 英屬印度洋地區  | MN  | 蒙古     |
| IQ  | 伊拉克      | MO  | 澳門     |
| IR  | 伊朗       | MP  | 北里亞納群島 |
| IS  | 冰島       | MQ  | 法屬馬丁尼克 |
| IT  | 義大利      | MR  | 茅利塔尼亞  |
| JE  |          | MS  | 蒙瑟拉特島  |
| JM  | 牙買加      | MT  | 馬爾他    |
| JO  | 約旦       | MU  | 模里西斯   |
| JP  | 日本       | MV  | 馬爾地夫   |
| KE  | 肯亞       | MW  | 馬拉威    |
| KG  | 吉爾吉斯     | MX  | 墨西哥    |
| KH  | 高棉       | MY  | 馬來西亞   |
| KI  | 吉里巴斯     | MZ  | 莫三鼻給   |
| KM  | 葛摩       | NA  | 納米比亞   |
| KN  | 聖克里斯多福   | NC  | 新喀里多尼亞 |

| 新代碼 | 國家中文名稱   | 新代碼 | 國家中文名稱    |
|-----|----------|-----|-----------|
| NE  | 尼日       | SL  | 獅子山       |
| NF  | 諾福克群島    | SM  | 聖馬利諾      |
| NG  | 奈及利亞     | SN  | 塞內加爾      |
| NI  | 尼加拉瓜     | SO  | 索馬利亞      |
| NL  | 荷蘭       | SR  | 蘇利南       |
| NO  | 挪威       | ST  | 聖托馬-普林斯浦  |
| NP  | 尼伯爾      | SV  | 薩爾瓦多      |
| NR  | 諾魯       | SY  | 敘利亞       |
| NU  | 紐威島      | SZ  | 史瓦濟蘭      |
| NZ  | 紐西蘭      | TC  | 土克斯及開科斯群島 |
| OM  | 阿曼       | TD  | 查德        |
| PA  | 巴拿馬      | TF  | 法屬南部屬地    |
| PE  | 秘魯       | TG  | 多哥        |
| PF  | 法屬玻里尼西亞  | TH  | 泰國        |
| PG  | 巴布亞新幾內亞  | TJ  | 塔吉克       |
| PH  | 菲律賓      | TK  | 托克勞群島     |
| РК  | 巴基斯坦     | TM  | 土庫曼       |
| PL  | 波蘭       | TN  | 突尼西亞      |
| PM  | 聖匹及密啓倫群島 | ТО  | 東加        |
| PN  | 皮特康島     | TP  | 帝汶        |
| PR  | 波多黎各     | TR  | 土耳其       |
| РТ  | 葡萄牙      | TT  | 千里達-托貝哥   |
| PY  | 巴拉圭      | TV  | 吐瓦魯       |
| PZ  | 巴拿馬運河區   | TW  | 中華民國      |
| QA  | 庫達(卡達)   | ΤZ  | 坦尙尼亞      |
| RE  | 留尼旺      | UA  | 烏克蘭       |
| RO  | 羅馬尼亞     | UG  | 烏干達       |
| RU  | 俄羅斯聯邦    | UM  | 美屬邊疆群島    |
| RW  | 盧安達      | US  | 美國        |
| SA  | 沙烏地阿拉伯   | UY  | 烏拉圭       |
| SB  | 索羅門群島    | UZ  | 烏茲別克      |
| SC  | 塞席爾      | VA  | 教廷        |
| SD  | 蘇丹       | VC  | 聖文森       |
| SE  | 瑞典       | VE  | 委內瑞拉      |
| SG  | 新加坡      | VG  | 英屬維爾京群島   |
| SH  | 聖赫勒拿島    | VI  | 美屬維爾京群島   |
| SI  | 斯洛凡尼亞    | VN  | 越南        |
| SJ  | 斯瓦巴及尖棉島  | VU  | 萬那杜       |
| SK  | 斯洛伐克     | WF  | 沃里斯及伏塔那島  |

| 新代碼 | 國家中文名稱    |
|-----|-----------|
| WS  | 薩摩亞群島     |
| XA  | 中華民國(OBU) |
| XB  | ATM 提現鈔   |
| XC  | 國際機場結匯    |
| XD  | 其他亞洲地區    |
| XE  | 其他中東及近東地區 |
| XF  | 其他歐洲地區    |
| XG  | 其他非洲國家    |
| XH  | 其他北美洲地區   |
| XI  | 其他中美洲地區   |
| XK  | 其他大洋洲地區   |
| XX  | 未列名       |
| YE  | 北葉門       |
| YT  | 美亞特       |
| YU  | 南斯拉夫      |
| ZA  | 南非共和國     |
| ZM  | 尚比亞       |
| ZW  | 辛巴威(羅德西亞) |
|     |           |
|     |           |
|     |           |
|     |           |
|     |           |
|     |           |
|     |           |
|     |           |
|     |           |
|     |           |
|     |           |
|     |           |
|     |           |
|     |           |
|     |           |
|     |           |
|     |           |
|     |           |
|     |           |
|     |           |
|     |           |